株式会社 タテムラ システムサービス課 福 生 市 牛 浜 104

System-V

相続税申告書・財産評価・新法人税(地方税)・電子申告等の送付について

拝啓 時下ますますご清栄のこととお慶び申し上げます。平素は格別のお取引を賜り誠にあり がとうございます。

以下のプログラムが完成しましたのでお届け致します。(改正保守ご加入(未納含む)及び、ご 注文ソフトのみ更新します。)

- ・相続税申告書、財産評価プログラム 平成28年改正対応
- ・新法人税申告書プログラムの 地方税申告書の平成28年改正対応
   [200]追加別表(※オプションプログラム)特別償却の付表様式変更対応等
- ・届出書セットプログラム
- ・電子申告システム
   国税・地方税の更新
   e-Tax 平成28年9月20日更新に対応 \*電子申告環境設定の更新作業あり

詳しくは、同封の資料を参照の上、更新作業を行っていただきますようお願い申し上げます。 今後とも倍旧のお引き立ての程、宜しくお願い申し上げます。

敬具

※改正保守のご加入(未納含む)及びご注文にもとづき、以下の内容を同封しております。 送付プログラム

・System-V用 平成28年度相続税申告書・財産評価・届出書 CD-R 1枚
 ・法人税(地方税申告書)・電子申告等 更新
 電子申告環境設定・取扱説明書PDF

※サーバーが複数台ある場合でも共通で使用できます。

#### 取扱説明書

・CD-R内にPDFファイルとして入っています。

#### 案内資料

| -          |
|------------|
| $2 \sim 3$ |
| $4\sim 6$  |
| • 7        |
| 8          |
| 8          |
| 9~10       |
| • 11       |
|            |

- 送付内容のお問い合わせ先 -

送付内容に関するお問い合わせにつきましては、サービス課までご連絡下さいますよう お願いします。 尚、保守にご加入のお客様はフリーダイヤルをご利用下さい。 TEL 042-553-5311(AM10:00~12:00 PM1:00~3:30) FAX 042-553-9901

### 同封物の解説 (System-V)

保守契約及びご注文に合わせて、以下のCD-Rを同封しております。

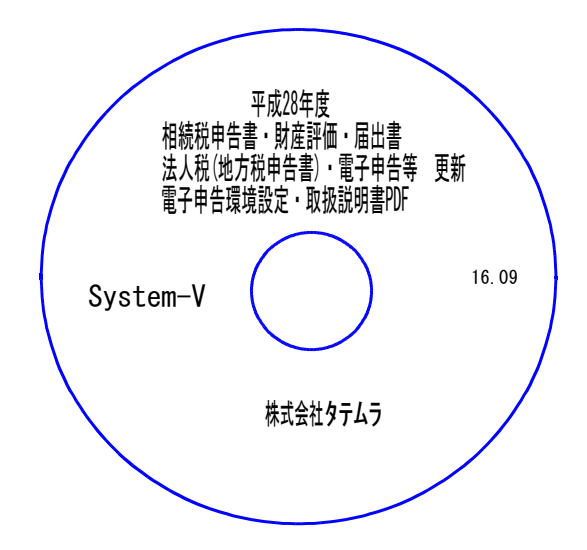

| No | ラ ベ ル 名                                                                         | 枚数 | 備考                                        |
|----|---------------------------------------------------------------------------------|----|-------------------------------------------|
| 1  | System-∨ 平成28年度<br>相続税申告書・財産評価・届出書<br>法人税(地方税申告書)・電子申告等 更新<br>電子申告環境設定・取扱説明書PDF | 1  | プログラムインストールCD-Rです。<br>契約プログラムのみインストールします。 |

# ● バージョンNo.一覧

下記のプログラムは F9(申告・個人・分析)の1・2頁目、F10(データ変換)の1頁目に 表示します。

| PG番号       | プログラム名                   | HD-VER          | 備考                                                                                                    |
|------------|--------------------------|-----------------|----------------------------------------------------------------------------------------------------|
| 97         | GP年度更新                   | V-1.41          |                                                                                                    |
| 110        | 新法人税申告書                  | V-1.92          | 地方税の改正による様式変更等に対応しました。                                                                                             |
| (200)      | −オプションー 追加別表             | [200]<br>V-1.42 | 別表6-2及び特別償却の付表の様式変更に対応し<br>ました。(ネット更新は7/4に特別償却更新済み)                                                                |
| 500<br>510 | 相続税申告書 A<br>〃 B          | V-2.10          | 平成28年改正に対応しました。                                                                                                    |
| 530<br>540 | WP版相続税申告書A<br>WP版相続税申告書B | V-2.10          | ・第1表と修正第1表にマイナンハー 禰垣加<br>・第4表様式変更、及び第4表の2新規追加                                                                      |
| 550        | 財産評価                     | V-2.70          | 平成28年改正に対応しました。<br>取引相場のない株式の評価明細書第5表と第8表<br>の率38%→37%に変更しました。<br>第1表の会社規模判定において、特例対応として<br>小会社該当を選択できるよう機能追加しました。 |
| 1110       | 届出書セット                   | V-2.21          | 個人番号・法人番号欄 → 法人番号欄のみに変更<br>となった表の変更対応等を行いました。                                                                      |
| 880        | 電子申告                     | V-1.44          | 平成28年9月20日の国税e-Tax更新対応、及び地方税<br>eLTAXの更新に対応しました。                                                                   |

## [1000] プログラムの更新作業

F10

### ● 操作方法

- ①「平成28年度相続税申告書・財産評価~更新 16.09」と書かれているCD-Rを用意します。
- F10 データ変換のメニューを呼び出します。

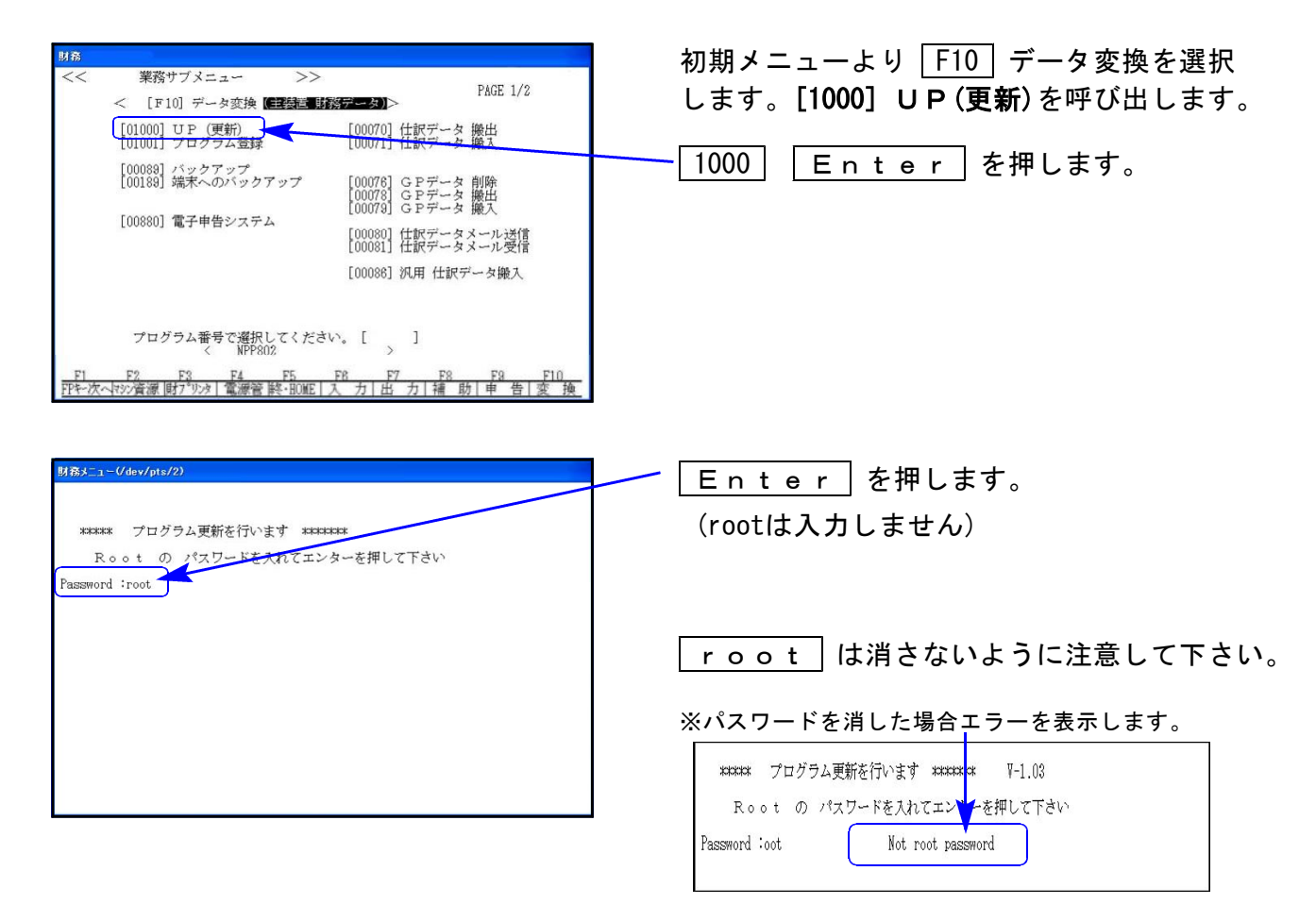

#### ③ 左図の画面を表示します。

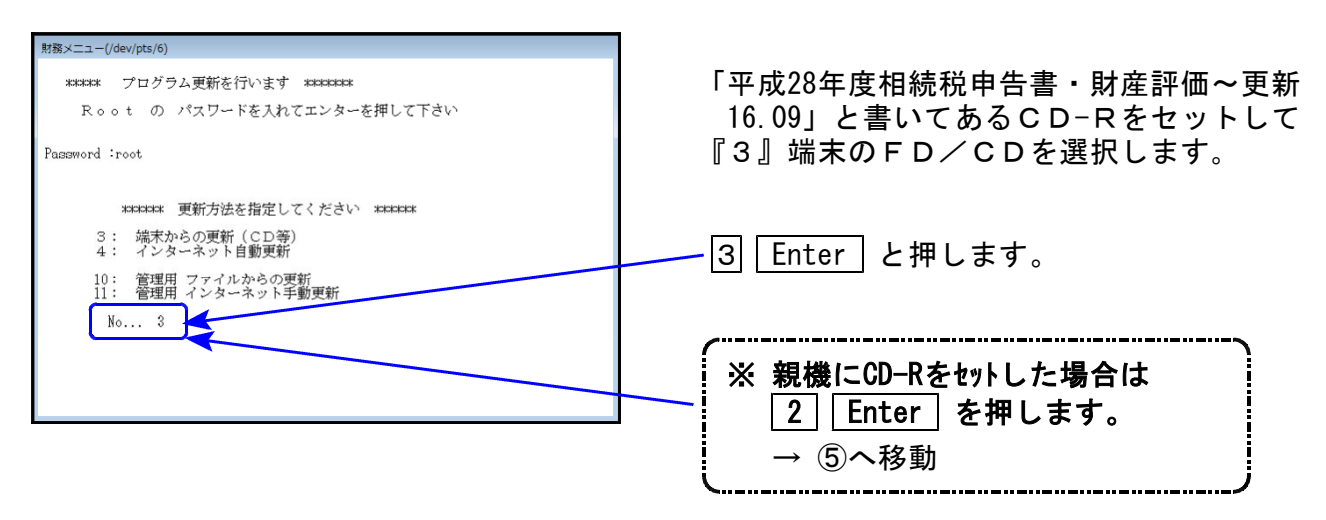

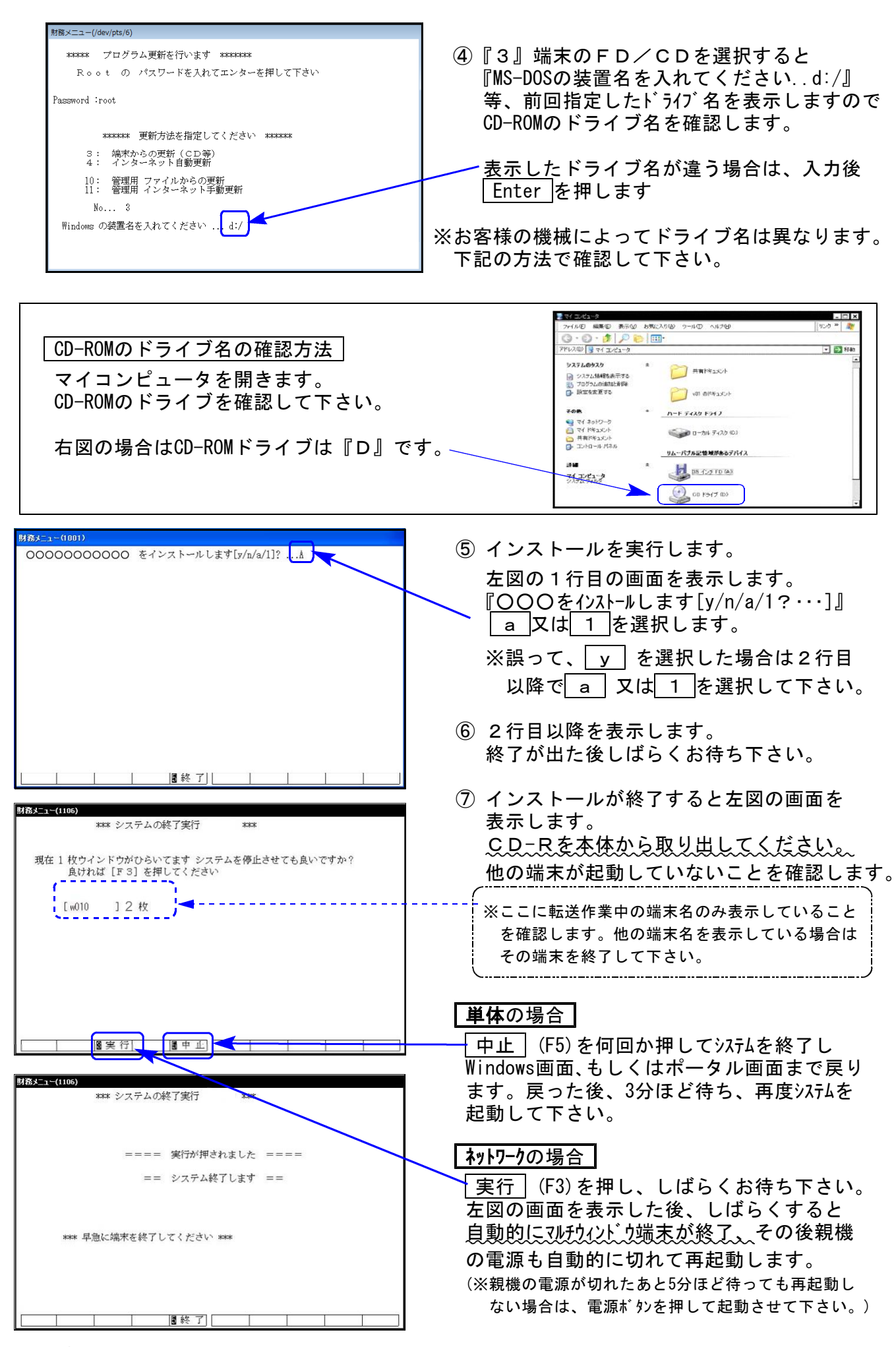

※親機を複数台持っている場合は、本CD-Rにて更新作業を同様に行って下さい。

### 《Windows 8/7/Vista》 [※【880】電子申告をご利用のコンピュータのみ作業して下さい※] 電子申告 環境設定 インストール方法 16.09

転送前の確認事項

●インストールを行う際は、全てのプログラムを終了して下さい。(マルチウィンドウ端末も 閉じて下さい。)

インストールは下記に沿って各端末機で行って下さい。

- 1. 今回送付した「平成28年度相続税申告書・財産評価~更新 16.09」と書いてあるCD-Rを 用意して、端末機にセットします。
- コンピュータ(Windows8はPC)をダブルクリック→CD-ROMドライブをダブルクリック します。

| VOL.200701801921 (D.)         ()           この数据のフィリルのディンクを持入したり、デドインに持続したりするたび<br>に、Wordswes、加省動物に進行する動力を提供できます。         ()           画像         ()           Wordswes、加省動物に進行する動力を提供できます。         ()           アレビュータのあるアメル別画像を加く一する<br>サルビロングラングリーングラングリーングラングリーングラングリーングラング         ()           Wiredowse ビジタンビドショーを表示する。<br>Wiredowse ビジタンビドショーを表示する。         ()           Wiredowse ビジタンビドショーを表示する。         ()           Wiredowse ビジタンビドングローンディー いを用<br>()         ()           アルクを開けた。         ()           Wiredowse ビジタンビーングリーングリーングリーングリーングリーングリーングリーングリーングリーングリ                                                                                                    | ※CD-Rをセット後、左図を表示した場合は<br>『フォルダを開いてファイルを表示する』を選択します。<br>ОК をクリックするとCD-Rの内容を表示します。                                                                              |
|----------------------------------------------------------------------------------------------------|----------------------------------------------------------------------------------------------------|
| CVD RW F547 ( 1) VOL     CVD RW F547 ( 1) VOL     CVD RW F547 ( | <ul> <li>3. CD-Rの内容を表示しますので<br/>『InstTam.exe』を右クリックし、<br/>『管理者として実行』をクリックします。</li> <li>第</li> <li>第</li> <li>第</li> <li>10</li> <li>10</li> <li>10</li> </ul> |
| ユーザーアカウント朝鮮                                                                                                    | <ul> <li>ショートカットの作成(5)<br/>プロパティ(R)</li> <li>4. <u>Vistalは</u>左図の画面を表示しますので、<br/>「許可」をクリックします。</li> </ul>                                                     |
| <ul> <li>ラムを以前使用したことがあります。</li> <li>※ 詳細(D)</li> <li>ユーザー アカウント制御によって、お使いのコンピュータへ許可されていない<br/>変更が行われるのを防ぎます。</li> </ul>                                                                                                    | <u>8//は</u> 「許可しますか?」と表示します。<br>「はい(Y)」をクリックします。<br>                                                                                                    |

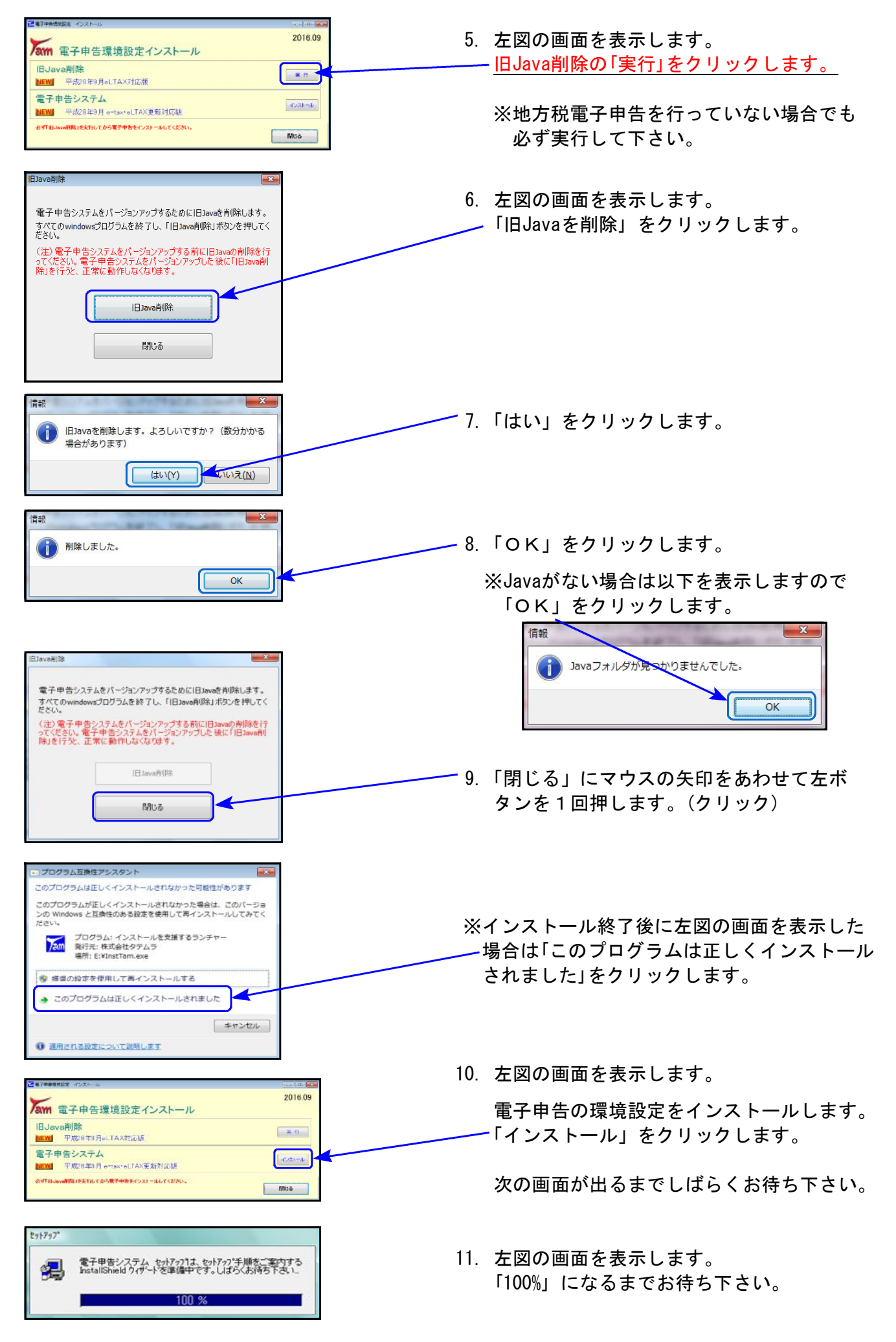

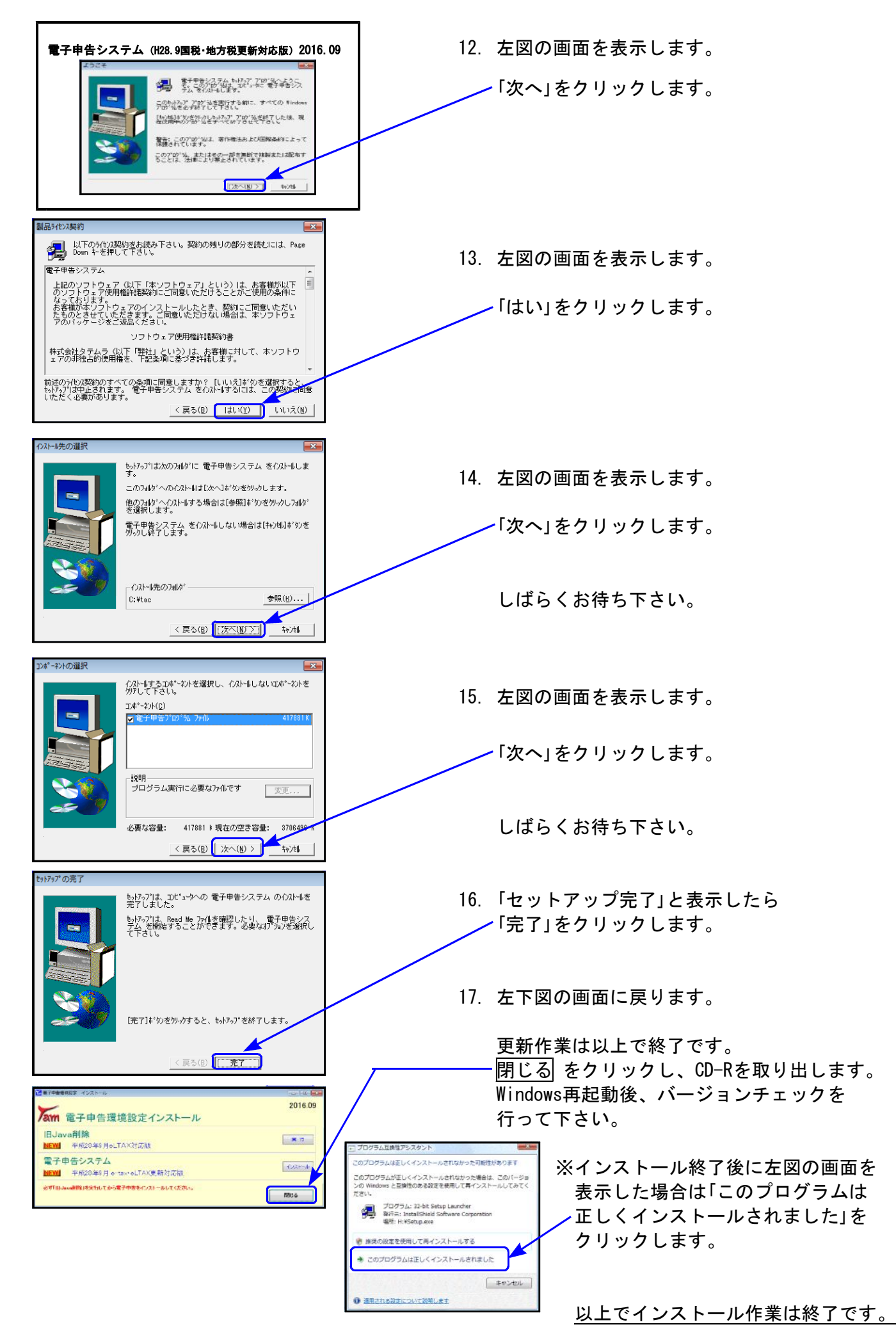

### 相続税申告書プログラム 更新内容

#### 《 以下の申告書の変更に対応しました 》

第1表、第1表(続)、第4表、第4表の2(本年より追加表)、修正第1表、修正第1表(続)

#### ● 第1表、第1表(続)、修正第1表、修正第1表(続)

『個人番号又は法人番号』欄が追加となりました。

| 税務署長                             | 相続税の申告           | 書 F D 3 5 5 5                       |
|----------------------------------|------------------|-------------------------------------|
| 年月日 提出                           | 相続開始年月日 年 月 日    | ※申告期限延長日 年 月 日                      |
| Oフリガナは、必ず記入してください                | 各人の合計            | 財産を取得した人                            |
| フリガナ                             | (被相続人)           |                                     |
| 氏 🖌 名                            |                  | Ø                                   |
| 個人番号又は法人番号                       |                  | ↓個人募号の記載に当たっては、左端を空欄としここから記載してください。 |
| 生年月日                             | 年月日(年齢歳)         | 年月日(年齢歳)                            |
| 6 <b></b>                        |                  | Ŧ                                   |
| (電話番号)                           |                  | ( )                                 |
| 被相続人<br>との統柄 職業                  |                  |                                     |
| 取得 原因                            | 該当する取得原因を〇で囲みます。 | 相続・遺贈・相続時精算課税に係る贈与                  |
| ※整理番号                            |                  |                                     |
| 取得財産の価額<br>(第11表③)               | ①                |                                     |
| 税 相続時結算課程適用財産の価額<br>税 (第11の2表1⑦) |                  |                                     |
| 価<br>債務及び非式費用の金額<br>(第13表3⑦)     | 3                |                                     |
| 格 結婚 亲任 帮 (① 上② _ ③)             |                  |                                     |

個人番号/法人番号については、第1表・修正第1表の印刷時に表示する下図の入力画面にて 入力することにより印刷します。

| Z0003:                       |                      |             |              |               |
|------------------------------|----------------------|-------------|--------------|---------------|
| 相続税申告書 個人・法<br>【第1表・(続)】個人・法 | 人番号入力<br>5人番号を印刷し    | ます。以「       | 下に入力してくだ     | さい。           |
| No 氏名                        | 番号                   | No          | 氏 名          | 番号            |
| 0 甲野 太郎                      | 123456789018         | 8           |              |               |
| 1 1 甲野 花子                    | 123456789026         | 9           |              |               |
| 2 2 甲野 一郎                    | 123456789034         | 10          |              |               |
| 3 3 甲野 二郎                    | 123456789042         | 11          |              |               |
| 4                            |                      | 12          |              |               |
| 5                            |                      | 13          |              |               |
| 6                            |                      | 14          |              |               |
| 7                            |                      | 15          |              |               |
| ※個人・法人番号を必ず<br>※個人・法人番号は保存   | 確認してください<br>されません。プロ | へ。<br>コグラム終 | 了時にクリアしま     | <br>Èず.       |
| <u>F1 F2 F3</u>              | F4 F5                | F6          | <u>F7 F8</u> | <u>F9 F10</u> |
| II                           | <u> </u>             |             |              | 非チェック         |

入力した番号はプログラムを 終了するまでは保持しますが、 保存はしません。

プログラム終了時に消えます。

チェックデジット機能があります。番号入力画面終了時に個人番号/法人番号をチェックします。

「 正 し い 場 合 : 画面が閉じ、印刷を行います。 | 正しくない場合 : 下図のエラーを表示して終了できません。 | 正しい番号を入力しなおして下さい。

● 今まで第4表が『相続税額の加算金額の計算書・暦年課税分の贈与税額控除額の計算書』でした が、第4表『相続税額の加算金額の計算書』と第4表の2(新表)『暦年課税分の贈与税額控除額の 計算書』に分かれました。

#### 【 改正による変更点 】

『取引相場のない株式の評価明細書』の改正に対応しました。

●第5表[8]、第8表[8][21] 評価差額に対する法人税額等相当額を計算する率が、38%から37%に変更となりました。

#### 【 プログラムの機能追加 】

『取引相場のない株式の評価明細書』の第1表で以下の機能追加を行いました。

#### ●第1表

会社規模の判定:自動判定のみでしたが、特例での小会社該当に対応するためのチェック ボックスを追加しました。

| 3. 会社規模(Lの割合)の判定                      |                    |                    |                    |                      |                    |        |      |
|---------------------------------------|--------------------|--------------------|--------------------|----------------------|--------------------|--------|------|
|                                       |                    | 判 定                | 要素                 |                      |                    |        |      |
| 直前期末の総資産価額                            |                    | 千円                 |                    |                      |                    |        |      |
| 直前期末以前1年間の取引金額                        |                    | 千円                 |                    |                      |                    |        |      |
|                                       | 0.                 | .0 <mark></mark> 스 |                    |                      |                    |        |      |
| 直前期末以前1年間における従業員数                     | (継続動)              | 務従業員数)             | (維統動務従             | 業員以外の労働時             | 間合計)               |        |      |
|                                       | (                  | )人 +               | (                  | )時間 ÷ 1,             | 800時間              |        |      |
|                                       |                    | 判 定                | 基準                 |                      |                    |        |      |
| ⑦ 直前期末の総資産価格及の従業員数に応ずる区分              | び直前期末以前            | 1 年間               | ① 直前<br>に応         | 前期末以前1年間の<br>ずる区分    | 取引金額               | 会社建模   | ۰ı   |
| 総資産価額                                 |                    |                    |                    | 取引金額                 |                    | 割合(中   | ま社)  |
| 卸売業 小売業・サービス業                         | その他                | 従業員数               | 卸壳業                | 小 売 業 ・<br>サービス業     | その他                | の区分    |      |
| 20億円以上 10億円以上                         | 10億円以上             | _ 50人超             | 🔲 80億円以上           | 📃 20億円以上             | 🔲 20億円以上           | 📕 大会社  | :    |
| ■ 14億円以上<br>20億円未満 7億円以上<br>10億円未満    | 7億円以上<br>10億円未満    | _ 50人超             | ■ 50億円以上<br>80億円未満 | ■ 12億円以上<br>20億円未満   | ■ 14億円以上<br>20億円未満 | 0.90   |      |
| 7億円以上<br>14億円未満<br>7億円未満              | 4億円以上<br>7億円未満     | ■ 30人超<br>50人以下    | ■ 25億円以上<br>50億円未満 | 6億円以上<br>12億円未満      | 7億円以上<br>14億円未満    | 0.78   | 5 会  |
| 7,000万円以上<br>7億円未満 4,000万円以上<br>4億円未満 | 5,000万円以上<br>4億円未満 | 5人超<br>30人以下       | ■ 2億円以上<br>25億円未満  | ■ 6,000万円以上<br>6億円未満 | 8,000万円以上<br>7億円未満 | 0.60   |      |
| 🔲 7,000万円未満 📃 4,000万円未満               | 5,000万円未満          | 🔽 5 人以下            | 2億円未満              | 🔲 6,000万円未満          | 📕 8,000万円未満        | ☑ 小会社  |      |
| 4. 増(減)資の状況その他評価上の参                   | 考事項                |                    |                    |                      | 判定を無視              | して小会社は | েই⊗↑ |

チェックを付けると、自動判定を無視して小会社判定となります。

# 届出書セットプログラム 更新内容

16.09

各表様式変更に対応しました。

※『個人番号又は法人番号』欄が、『法人番号』欄へ変更となった表が多数ありました。

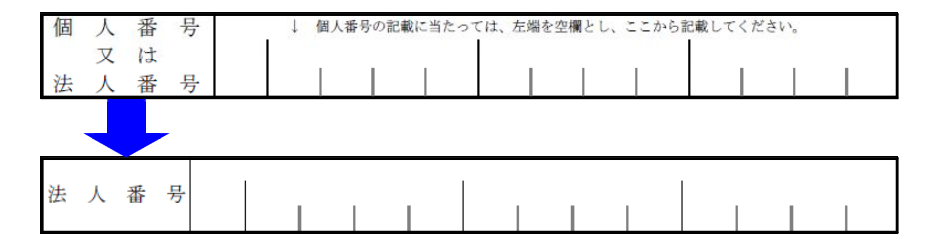

法人税申告書プログラム 更新内容 (110及び200オプション)

改正に対応しました。

16.09

| 表種                            | 変更内容                                                                                                    |
|-------------------------------|----------------------------------------------------------------------------------------------------|
| 地方税共通情報<br>第十号様式<br>第二十二号の二様式 | [3] 国家戦略特別区域の機械取得等の特別控除額欄が削除となり、<br>[2] 試験研究費の額等に係る法人税額の特別控除額 に変更となりました。<br>これにより [3] 以下の項目番号も変更となりました。 |
| 第六号様式                         | [3] 国家戦略特別区域の機械取得等の特別控除額欄 項目削除<br>[8] 都道府県民税の特定寄附金税額控除額 項目追加<br>[47] 事業税の特定寄附金税額控除額 項目追加                |
| 第二十号様式                        | [3] 国家戦略特別区域の機械取得等の特別控除額欄 項目削除<br>[7] 市町村民税の特定寄附金税額控除額 項目追加                                             |
| 第六号様式別表九                      | 所得金額控除限度割合計算式を変更しました。                                                                                   |
| 第六号様式<br>別表五の二の三              | [30] 平成28年改正法附則第5条14項に係る額 項目追加<br>[26]~[31]タイトルに「及び平成28年改正法附則第5条14項関係」を追加                               |

≪第6号様式官製用紙印刷について≫

- 白紙 プリント:新様式に対応

●【 地方税申告書 】

都官製用紙印刷:まだ新様式の用紙が送付されていないため、従前様式のみ対応

| 平成28年度 新法人税申告書<br>ューザ <sup>*</sup> コート <sup>*</sup> ・・・ 142<br>年 度・・・ 平成28<br>【地方税】<br>[1000:【事業所設定】]                                                                                                    | システム<br>ューザ <sup>3</sup> 名 · · · 株式会社 東<br>出力用紙選択 (3/7・<br>1614:【6号 白紙 14】<br>1615:【 // 15] | 京商事<br>ページ)<br>1410: 【6 号別表14 10】<br>[1411: 【 <i>#</i> 11】]                                                                                                    |
|----------------------------------------------------------------------------------------------------|---------------------------------------------------------------------------------------------|----------------------------------------------------------------------------------------------------|
| 1601:         [6号 白紙 1]           1602:         (" 2]           1803:         (" 3]           1604:         (" 4]           1605:         (" 5]           1606:         (" 6]           1607:         (" 7]           1608:         (" 8]           1609:         (" 9]           1610:         (" 10)           1611:         (" 11)           1612:         (" 12)           1613:         (" 13) | $\begin{array}{c ccccccccccccccccccccccccccccccccccc$                                       | $1412$ :       ("12) $1413$ :       ("13) $1414$ :       ("13) $1414$ :       ("14) $1416$ :       ("15) $1416$ :       ("16) $1417$ :       ("17) $1418$ :       ("16) $1417$ :       ("17) $1418$ :       ("16) $1418$ :       ("18) $1420$ :       ("20) $1101$ :       (107 $\overline{a}$ ) $1102$ :       ("2 $\sigma$ 2) $1104$ :       (107 $\overline{a}$ ) $1105$ :       ("2 $\sigma$ 2) $1105$ :       ("2 $\sigma$ 2) $128433311$ $\chi \sigma \sigma 2$ $8601$ :       (6 $\sigma$ 都官撃) |

- 9 -

●【 200 】追加別表 (オプションプログラム)

※『特別償却の付表』は平成28年7月4日のネット更新対応済です。

※ 特別償却の付表のe-Tax (国税電子申告)対応は、12月の予定です。

| 表種          | 変更内容                                                    |                       |
|-------------|---------------------------------------------------------|-----------------------|
| 別表六(五の二)    | 従前の別表六(二)から別表名変更<br>[43] 法人税の控除限度額欄の(内書き)項目削除           | ※いずれか<br>一方しか<br>使用でき |
| 別表六(二)      | 平成28年4月1日以後開始事業年度様式に対応                                  | 使用できません。              |
| 特別償却の付表(一)  | [16] [17] 項目名変更                                         |                       |
| 特別償却の付表(二)  | [1] 特定機械装置等の区分 項目追加                                     |                       |
| 特別償却の付表(七)  | 従前の特別償却の付表(八)から付表名変更                                    |                       |
| 特別償却の付表(十七) | [1] 特別償却の種類 4種類→ <u>2種類</u> に変更<br>[11] 特別償却の率 12/100固定 |                       |

● 別表6-2 平成28年4月1日以後開始事業年度分からの様式に対応しました。

|   | 12     | 法人の外国税額の控除に関する                          | 明 | 細書 |   |   | 非年 | 度  | 乾疹  |                   | •      | •         |      | 法人  | ĥ      |              |                               |
|---|--------|-----------------------------------------|---|----|---|---|----|----|-----|-------------------|--------|-----------|------|-----|--------|--------------|-------------------------------|
|   |        | I法人税に                                   | 系 | る外 | 国 | 税 | 額  | Ø  | 控   | 除                 | 15     | 関         | す    | る   | 明翁     | 田書           |                               |
| 1 | n,     | の 捺 陰 対 象 外 国 法 人 税 額<br>(別表六(二の二)「21」) | 1 |    |   | P |    | M  | ŝ   |                   |        |           |      | 5   | t i    | 国外所得対応分<br>① | ① の う ち<br><u>非課税所得分</u><br>② |
| 1 | ۲<br>( | 期の法人税額<br>別表()「4」、別表(二)「4」又は別表          | 2 |    |   |   | -  | そ当 | の何期 | 也の!<br>利益         | 国外又は   | 源泉<br>(当) | 所得期欠 | に係る | 5<br>A | PI           | P                             |
|   |        | 所得金額又は欠損金額<br>(別表回「47の①」)               | 3 |    |   |   | 期  |    | 前   | 付し)<br>- 182 - 18 | と挑戦    | 対象        | 外国   | 法人税 | 類 22   |              |                               |
| 1 | 朝      | 繰越欠損金又は災害損失金の当期控除額<br>(別表七(一)「4の計」)     | 4 |    |   |   | 0  |    | 貧   | 間                 | 6 MP 1 | 金金        | 01   | 夏入日 | m 24   | 1            | -                             |
| - | 0      | 被合併法人等の最終の事業年度<br>の 欠 損 金 の 損 金 算 入 額   | 5 |    |   |   | 0  | tu |     |                   |        | e orone   |      |     | 25     |              |                               |
| 1 | 所      | 組合等損失額の損金不算入額<br>(別表九(二)「6」)            | 6 |    |   |   | 他  |    |     |                   |        |           |      |     | 26     |              |                               |
| 3 | £      | 組合等損失超過合計額の損金算入額                        | 7 |    |   |   | 0) |    |     |                   |        |           |      |     | 27     |              |                               |

※今までの別表6-2は 別表6-5-2になりました。

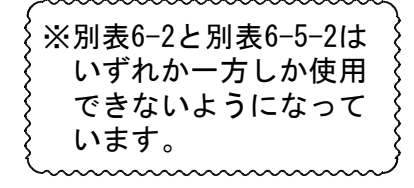

| -    |                                    | I                              | 法人                 | 税に            | 係 | 5 4 | 1 1  | fö                 | 紹       | D  | 控日    | £ 1.Ξ        | 関           | +            | る明  | 銅   | 書       |                                               |
|------|------------------------------------|--------------------------------|--------------------|---------------|---|-----|------|--------------------|---------|----|-------|--------------|-------------|--------------|-----|-----|---------|-----------------------------------------------|
| 4    | 期                                  | の控除対象が                         | 本国法                | 人税額           | 1 |     |      | <b>1</b> ,5<br>[4] | 1.De    | 13 | 1.1.1 | A 14         | 1/4         | ,            | 分   | 154 | 国外所得到应分 | <ol> <li>のうち<br/>非課税所得分</li> <li>型</li> </ol> |
| _    | ate :                              | (Mac/(/)_                      | .) (2[])           | 01 40         |   | -   |      |                    |         | E  | れの当   | 期利益          | 又は当         | 期欠           | 損の額 | 17  | 四       | B                                             |
| sit: | -                                  | 期の選<br>別表一(一)「4」、別表<br>(三)「4」) | H(E) 14            | 祝 物<br>又は別表   | 2 |     |      |                    |         |    | 納付(   | 、た控制<br>(別表六 | 対象列<br>(二の二 | ト国建<br>二)「7」 | 人税額 | 18  |         |                                               |
| -    | 1                                  | 所得会额又                          | 又は欠損金額<br>四(47の①)) | 3             |   |     |      | 1=                 |         | 交際 | 費等の   | の損金          | (不)         | 麻入卻          | 19  |     |         |                                               |
| 朝    | 1                                  | (別表四                           |                    |               |   |     |      |                    |         | 貸任 | 引 当   | 自金の          | の戻          | 入额           | 20  |     |         |                                               |
| D    | 101                                | 繰越欠損金又は災害損失金の当期控除額             |                    |               |   |     |      | - 101              | -<br>fm |    |       |              |             | 1            | 21  | j j |         |                                               |
| £    | (別表七(一)「4の計」)                      |                                | 4                  | ,             |   |     | -200 |                    |         |    |       |              | 22          |              |     |     |         |                                               |
| ٨    | Ø                                  | 被合併法人等の<br>の 欠 損 金 の           | 最終の<br>損金          | 事業年度<br>算 入 額 | 5 |     |      |                    | 0       |    |       |              |             |              |     | 23  |         |                                               |
| 锐    | 所<br>組合等損失額の損金不算入額<br>得(別表九(二)「6」) |                                |                    | 6             |   | щ   |      |                    |         |    |       |              | 24          |              |     |     |         |                                               |
|      |                                    |                                | 6                  |               |   |     |      |                    |         |    |       |              | 25          |              |     |     |         |                                               |

### 電子申告システム 更新内容

# ●【国税】

平成28年9月20日のe-Tax(国税電子申告)更新に伴い、弊社電子申告システムも対応致しました。

前回未対応だった別表3-1、別表3-2、別表3-3、別表11-2、別表13-2、別表13-5の電子申告も対応 となりました。

── ※オプションプログラム『[200]追加法人税申告書』をお持ちの場合※ ──── 特別償却以外の別表について電子申告対応となりました。 特別償却のe-Tax対応は例年12月ですので、e-Taxソフトで送信ができるようになり 次第、弊社でも変換送信対応を致します。 |

| 区分         | 表番号及び別表名        | 区分        | 表番号及び別表名        |    | 区分         | 表番号及び別表名                 |
|------------|-----------------|-----------|-----------------|----|------------|--------------------------|
| $\nearrow$ | 【特別控除】          | $\square$ | 【特別償却の付表】       |    | $\nearrow$ | 【外国税関係】                  |
| 1          | [9631] 別表6-3付表1 | 1         | [9901] 特別償却の付表: | 1  |            |                          |
| 1          | [9066] 別表6-6    | 1         | [9902] 特別償却の付表。 | 2  | 2          | [9062] 別表6-2             |
| 1          | [9067] 別表6-7    | 1         | [9907] 特別償却の付表。 | 7  | 1          | [9652] 別表6-5-2(28.4.1前開始 |
| 1          | [9068] 別表6-8    | 1         | [9917] 特別償却の付表: | 17 | 1          | [9622] 別表6-2-2           |
| 1          | [9610] 別表6-10   |           |                 |    | 1          | [9063] 別表6-3             |
|            | [9616] 別表6-16   |           |                 |    | 1          | [9064] 別表6-4             |
| 1          | [9617] 別表6-16付  |           |                 |    | 1          | [9082] 別表8-2             |
|            | [9619] 別表6-19   |           |                 |    |            |                          |
| 1          | [9620] 別表6-19付  |           |                 |    |            |                          |
| 1          | [9106] 別表10-6   |           |                 |    |            |                          |
| 1          | [9145] 別表1 4-5  |           |                 |    |            |                          |
| 1          | [9169] 別表16-9   |           |                 |    |            |                          |

※電子申告変換時、別表6-2と別表6-5-2の両方に変換チェックを付けている 場合はエラーします。(いずれか一方しか使用できません。)

# ●【地方税】

eLTAXで平成28年度税制改正に伴う様式変更対応をした表に合わせて、以下の表について対応を 行いました。

第6号様式、第20号様式、第6号様式別表5の2の3 / 予定申告:第7号様式、第20号の3様式